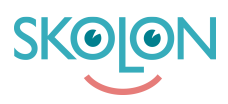

Knowledgebase > Functions in Skolon > Library > This is what you find in the Library

# This is what you find in the Library

Noah Kapteijn - 2022-12-29 - Library

| ✔ Elev | <ul> <li>✔ Lärare</li> </ul> | ✓ Administratör |
|--------|------------------------------|-----------------|
|--------|------------------------------|-----------------|

In Skolons library you will find tools from around 150 suppliers and more than 4500 tools. The library is divided into the following areas; 1. **News**, 2. **My school**, 3. **My subjects** and 4. **All subjects**. Under these parts you will find the whole library just as you are used to. Here you can search and filter just like before.

| Demoskolan |                             |                             | III My collection | brary 👹 Teachers' room |             |                   | John ~ |
|------------|-----------------------------|-----------------------------|-------------------|------------------------|-------------|-------------------|--------|
|            | III Library                 |                             |                   |                        |             | Gart (0) Requests |        |
|            |                             | School tools                |                   |                        | Teaching    |                   |        |
|            | Q Search for tools, supplie | ers, authors or ISBNs, etc. |                   |                        |             | IF T              |        |
|            | News                        | My school                   | Biology           | Mathematics            | Q Languages | All subjects      |        |

#### News

Here you will find the latest in the School's library. All news is shown here. You can see if the Library has been updated since you were last here.

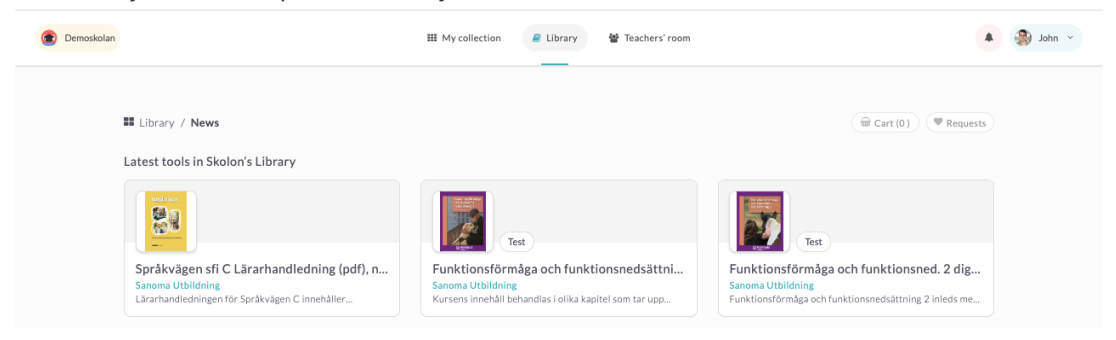

### My school

Here you will find the most popular tools for your organization but also a compilation of all the tools used in the organization. Here you can search for tools or filter with a large number of parameters. You can also easily filter according to which tools are most popular, which have received the highest rating and most reviews, see red marking in the image below.

| Demoskolan                                                                 | III My collection                                                                                    | ٠                                                                                                    | 🎒 John 👻 |
|----------------------------------------------------------------------------|----------------------------------------------------------------------------------------------------|----------------------------------------------------------------------------------------------------|----------|
| Library / Myschool     Search for tools, suppliers, authors or ISBNs, etc. |                                                                                                    | (@ Cart(0)) @ Requests                                                                                            |          |
| Popular tools in my municipality                                           | Add E<br>Seterra<br>GecGuessr AB fd Seterra AB<br>Become a geography expert and have fun at the same | Add<br>Inlästa läromedel<br>ILT Inläsningstjanst AB<br>Inlästa läromedel och lättilästa böcker för grundskola och |          |
| All tools in my municipality                                               | Start E                                                                                              | Most popular Highest rating Number of reviews                                                                     |          |

## Subjects

You will also find shortcuts for choosing to display all tools in your subjects ie the topics you have entered under **My settings**, as well as a button for viewing all topics and selecting the topic you want to take a closer look at.

| Demoskolan |                        |           | III My collection | orary 쓸 Teachers' room |                | 🔺 🌸 John 🗸                 |
|------------|------------------------|-----------|-------------------|------------------------|----------------|----------------------------|
|            | Library / All subjects |           |                   |                        |                | ( 🛱 Cart (0 ) ( 🖤 Requests |
|            | Agriculture            | Art       | Biology           | Chemistry              | Construction   | Crafts                     |
|            | Economics              | Esthetics | Health            | π                      | 2<br>Languages | Mathematics                |
|            | Mechanics              | Media     | Movement          | Music                  | Nature         | Other                      |

## Rate and comment

A new feature in the Library is that you can now rate (1-5 stars) on a tool and also write a comment about how you use the tool. You can only do this for the tools you use.

Rate by clicking on the number of stars you want to give the tool. All done!

|                                                                                              |                                | Ø DPA:                 | Not signed 🌗 |
|----------------------------------------------------------------------------------------------|--------------------------------|------------------------|--------------|
| Order licences                                                                               |                                | Data sharing:          | Class, +6 🗡  |
| Licence type                                                                                 | Price                          | Sub-suppliers:         | Glesys       |
| School licence 12 months - Renewed<br>automatically<br>Student, Teacher, Administrator       | Price is provided upon request | SELECT                 | ×1 >         |
| Single licence 12 months - Renewed<br>automatically<br>Student, Teacher, Administrator       | 5EK-35-00- SEK 32.55           | SELECT Demo users      | ×0 >         |
| Class licence 12 months - Renewed<br>automatically<br>Student, Teacher, Administrator        | Price is provided upon request | Licences for the tool: | x 121        |
| Organisation licence 12 months -<br>Renewed automatically<br>Student, Teacher, Administrator | Price is provided upon request | SELECT                 | D TOOL       |
|                                                                                              |                                |                        |              |
| Teacher reviews                                                                              |                                |                        |              |

If you want to write a comment about how you work with the tool, click on **Write a comment**. Enter a title and describe how you work with the tool. Click **Send**.

| Demoskolan                                       | III My collection 🥔 Library 🔮 Teachers' room                                                 |                |              | Joh |
|--------------------------------------------------|----------------------------------------------------------------------------------------------|----------------|--------------|-----|
|                                                  | 449                                                                                          | TOOL SUP       | PORT & HELP  |     |
|                                                  | Write a review                                                                               |                |              |     |
|                                                  | Inspire and share with other educators. Together we<br>enable digital learning for everyone! | DPA:           | Not signed 🌗 |     |
|                                                  | 습습습습                                                                                         |                |              |     |
| Order licences                                   | Click on a star to rate<br>Title                                                             | Data sharing:  | Class, +6 ×  |     |
|                                                  | This is how we use Skolup                                                                    |                |              |     |
| Licence type                                     | How do you use the tool? (Optional)                                                          | Sub-suppliers: | Glesys       |     |
| School licence 12 months - Renewed               | We use                                                                                       |                |              |     |
| Automatically<br>Student, Teacher, Administrator | If you need help or to send feedback to the supplier, click here                             | ♡ Requests     | ×1 >         |     |
| Single licence 12 months - Renewed automatically |                                                                                              | Demo users     | ×0 >         |     |